# 使用ASDM(现场管理)在FirePOWER模块上配 置SSL解密

## 目录

简介 <u>先决条件</u> 要求 使用的组件 背景信息 出站SSL解密 入站SSL解密 SSL解密配置 出站SSL解密(解密 — 重新签名) 步骤1.配置CA证书。 步骤2.配置SSL策略。 步骤3.配置访问控制策略 入站SSL解密(解密 — 已知) 步骤1.导入服务器证书和密钥。 步骤2.导入CA证书(可选)。 步骤3.配置SSL策略。 步骤4.配置访问控制策略。 验证 故障排除 相关信息

# 简介

本文档介绍使用ASDM(现场管理)在FirePOWER模块上配置安全套接字层(SSL)解密。

# 先决条件

### 要求

Cisco 建议您了解以下主题:

- •了解ASA(自适应安全设备)防火墙、ASDM(自适应安全设备管理器)
- FirePOWER设备知识
- HTTPS/SSL协议知识

### 使用的组件

本文档中的信息基于以下软件和硬件版本:

- 运行软件版本6.0.0及更高版本的ASA FirePOWER模块(ASA 5506X/5506H-X/5506W-X、ASA 5508-X、ASA 5516-X)
- •运行软件版本6.0.0及更高版本的ASA FirePOWER模块(ASA 5515-X、ASA 5525-X、ASA 5545-X、ASA 5555-X)

本文档中的信息都是基于特定实验室环境中的设备编写的。本文档中使用的所有设备最初均采用原 始(默认)配置。如果您使用的是真实网络,请确保您已经了解所有命令的潜在影响。

**注意:**确保FirePOWER模块具有保护许**可证**以配置此功能。要验证许可证,请导航至 Configuration > ASA FirePOWER Configuration > License。

## 背景信息

Firepower模块解密并检查重定向到它的入站和出站SSL连接。一旦流量被解密,就会检测并控制隧 道应用,如facebook聊天等。对解密的数据进行威胁、URL过滤、文件阻止或恶意数据检查。

#### 出站SSL解密

firepower模块通过拦截出站SSL请求并为用户要访问的站点重新生成证书,充当出站SSL连接的转 发代理。颁发机构(CA)是Firepower自签名证书。如果firepower的证书不是现有层次结构的一部分 ,或者未将其添加到客户端的浏览器缓存,客户端在浏览到安全站点时会收到警告。Decrypt-Resign方法用于执行出站SSL解密。

### 入站SSL解密

如果入站流量发往内部Web服务器或设备,管理员将导入受保护服务器的证书和密钥的副本。当 SSL服务器证书加载到firepower模块上,并且为入站流量配置了SSL解密策略时,设备会在转发流 量时解密并检查流量。然后,模块会检测通过此安全通道传输的恶意内容、威胁和恶意软件。此外 ,Decrypt-Known Keymethod用于执行入站SSL解密。

## SSL解密配置

SSL流量解密有两种方法。

- 解密 对出站SSL流量重新签名
- 解密 已知入站SSL流量

### 出站SSL解密(解密 — 重新签名)

Firepower模块充当MITM(中间人),用于公共SSL服务器的任何SSL协商。它使用在firepower模 块上配置的中间CA证书重新签署公共服务器的证书。

以下是配置出站SSL解密的三个步骤。

#### 步骤1.配置CA证书。

配置自签名证书或中间受信任CA证书以重新签名证书。

#### 配置自签名CA证书

要配置自签名CA证书,请导航至Configuration > ASA Firepower Configuration > Object Management > PKI > Internal CAs,然后单击Generate CA。系统会提示输入CA证书的详细信息。 如图所示,请根据您的要求填写详细信息。

单击Generate self-signed CA 以生成内部CA证书。然后单击Generate CSR以生成证书签名请求 ,该请求随后与要签名的CA服务器共享。

#### 配置中间CA证书

要配置由另一第三方CA签名的中间CA证书,请导航到Configuration > ASA Firepower Configuration > Object Management > PKI > Internal CAs,然后单击Import CA。

指定证书的名称。选择**浏**览并从本地计算机上传证书,或在"证书数据"(Certificate Data)选项中复制 并粘贴证**书的**内容。要指定证书的私钥,请浏览密钥文件或在"密钥"选项中复制粘贴**密钥**。

如果密钥已加密,请启用复选框"已加密"**并指**定密码。单击OK保存证书内容,如图所示:

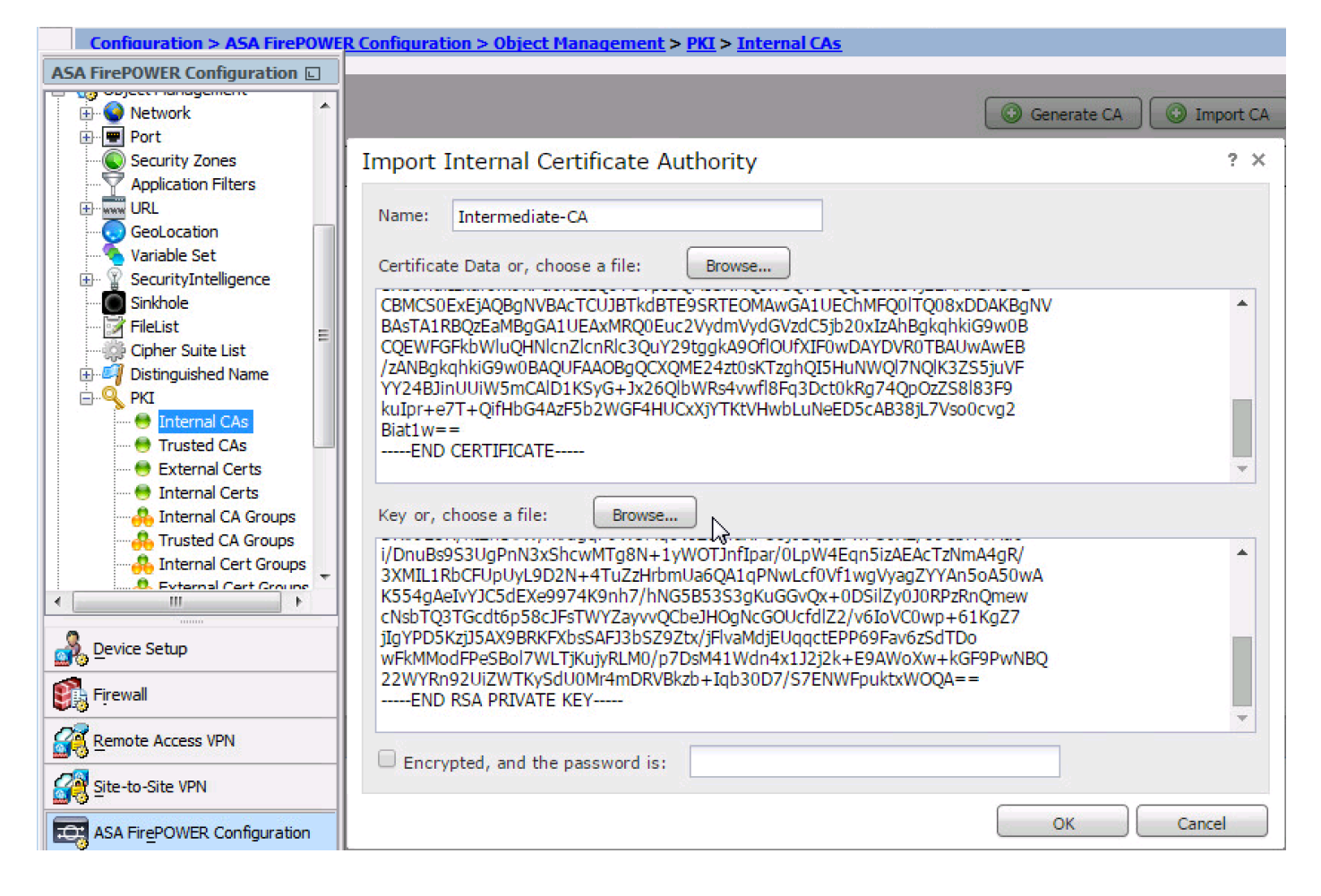

#### 步骤2.配置SSL策略。

SSL策略定义解密操作并标识应用解密的解密 — 重新签名方法的流量。根据业务需求和组织安全策略配置多个SSL规则。

要配置SSL策略,请导航至Configure > ASA FirePOWER Configuration > Policies > SSL,然后点 击Add Rule。

**名称**:指定规则的名称。

操作:将操作指定为解密 — 重新签名,然后从上一步中配置的下拉列表中选择CA证书。

在规则中定义条件以匹配流量,因为有多个选项(区域、网络、用户等),指定这些选项以定义需 要解密的流量。

要生成SSL解密事件,请启用loggingat **logging**选项,如图所示:

| ○ ○ ○ ASA FirePOWER Configurat                          | Configuration > ASA FirePOWER Configuration > Policies > SSL                                           |     |
|---------------------------------------------------------|----------------------------------------------------------------------------------------------------|-----|
| ▼ 🗐 Policies                                            |                                                                                                    |     |
| 🐮 Access Control Policy                                 | Default SSL Policy                                                                                     |     |
| Intrusion Policy                                        | SSL Policy                                                                                             |     |
| Siles                                                   |                                                                                                    |     |
| SSL                                                     |                                                                                                    |     |
| Actions Alerts                                          |                                                                                                    |     |
|                                                         | Rules Trusted CA Certificates Undecryptable Actions                                                    |     |
| Division Policy     Division Policy     Division Policy | Add Category     Add Rule     Search Rules                                                             | ×   |
| Object Management                                       |                                                                                                    |     |
| ▶ 🏠 Local                                               | Add Rule                                                                                               | ? X |
| system Information                                      |                                                                                                    |     |
| 📑 Updates                                               | Name Outboound_SSL_Decrypt Standard Rules                                                              | ~   |
| Licenses                                                | Action 👸 Decrypt - Resign v with ServerCA v C Replace Key                                              |     |
| Tools                                                   |                                                                                                    | _   |
| Integration                                             | Zones Networks Users Applications Ports Category Certificate DN Cert Status Cipher Suite Version Loggi | ng  |
|                                                         | Available Networks     C     Source Networks (1)     Destination Networks (0)                          |     |
|                                                         | Search by name or value Private Networks                                                               |     |
|                                                         | Naturative Conjugation                                                                                 |     |
|                                                         | Protect Networks                                                                                       |     |
|                                                         | Reprivate Networks                                                                                     |     |
|                                                         | Source                                                                                                 |     |
|                                                         | Add to                                                                                                 |     |
|                                                         | Destination                                                                                            |     |
|                                                         |                                                                                                    |     |
|                                                         |                                                                                                    |     |
|                                                         |                                                                                                    |     |
|                                                         |                                                                                                    |     |
| Bevice Setup                                            | Enter an IP address Add Enter an IP address                                                            | Ndd |
| 🚯 F <u>i</u> rewall                                     | Add Cancel                                                                                             |     |
| Remote Access VPN                                       |                                                                                                    |     |
| Site-to-Site VPN                                        |                                                                                                    |     |
| ASA FirePOWER Configur                                  | No data to display 🔣 < Page 1 of 1 >                                                                   | > ¢ |

#### 单击Add以添加SSL规则。

单击Store ASA Firepower Changes以保存SSL策略的配置。

#### 步骤3.配置访问控制策略

使用适当的规则配置SSL策略后,必须在访问控制中指定SSL策略以实施更改。

要配置访问控制策略,请导航至Configuration > ASA Firepower Configuration > Policies > Access Control。

单击None(SSL策略)或导**航至Advanced(高**级)> SSL Policy Setting(SSL策略设置)。从下拉列表 中指定SSL策略,然后单击OK以保存该策略,如图所示:

| O O ASA FirePOWER Configurat | O O Configuration > ASA FireP            | <u> POWER Configuration &gt; Polic</u> | <u>ies</u> > <u>Access Control</u> |
|------------------------------|------------------------------------------|----------------------------------------|------------------------------------|
| Policies                     |                                          |                                        |                                    |
| Access Control Policy        | ASA ASA FirePOWER                        |                                        |                                    |
| Intrusion Policy             |                                          |                                        |                                    |
| 💾 Files                      | Default Allow All Traf                   | fic                                    |                                    |
| 🔒 SSL                        | Enter a description                      |                                        |                                    |
| 🔯 Actions Alerts             |                                          |                                        |                                    |
| 🚨 Identity Policy            |                                          |                                        |                                    |
| DNS Policy                   |                                          |                                        |                                    |
| 🕨 🐻 Device Management        |                                          |                                        |                                    |
| 🕨 🧑 Object Management        |                                          |                                        |                                    |
| ► 🙆 Local                    | Identity Policy: None                    | SSL Policy: None                       |                                    |
| System Information           | Rules Security Intelligence HT           | ITP Responses Advanced                 |                                    |
|                              |                                          |                                        |                                    |
| Electises                    | General Settings                         |                                        |                                    |
| Integration                  | Maximum URL characters to store in       | connection events                      | 1024                               |
|                              | Allow an Interactive Block to bypass     | blocking for (seconds)                 | 600                                |
|                              | Retry II and Dalian have for in          |                                        | a v Ves                            |
|                              | SSL Policy to use for in                 | ispecting encrypted                    | ? X 100                            |
|                              | Inspect                                  |                                        | Yes                                |
|                              | Identit Default SSL Policy               |                                        | ▼ Ø                                |
|                              |                                          |                                        |                                    |
|                              | Identit Revert to Defaults               | ОК                                     | Cancel None                        |
|                              | SSL Policy Settings                      |                                        | Ø                                  |
|                              | SSI Policy to use for inspecting ener    | voted connections                      | None                               |
|                              | size rolley to use for hispecting energy | ypted connections                      | None                               |
|                              |                                          |                                        |                                    |

单击存储ASA Firepower更改保存SSL策略的配置。

您必须将访问控制策略部署到传感器。在应用策略之前,模块上会显示**访问控制策略已过**时。若要 将更改部署到传感器,请单击**部署**并选择**部署FirePOWER更改选项。**验证所做的更改,然后单击 Deploy。

**注意:**在版本5.4.x中,如果需要将访问策略应用于传感器,请单击Apply ASA FirePOWER Changes。

**注意:**导航至Monitoring > ASA Firepower Monitoring > Task Status。然后,您应用配置更改 以确保任务完成。

### 入站SSL解密(解密 — 已知)

入站SSL解密(解密 — 已知)方法用于解密已为其配置服务器证书和私钥的入站SSL流量。您需要 将服务器证书和私钥导入Firepower模块。当SSL流量到达Firepower模块时,它会解密流量并对解 密的流量执行检查。检查后,Firepower模块会重新加密流量并将其发送到服务器。

以下是配置出站SSL解密的四个步骤:

#### 步骤1.导入服务器证书和密钥。

#### 要导入服务器证书和密钥,请导航至Configuration > ASA Firepower Configuration > Object Management > PKI > Internal Certs**,然**后点击Add Internal Cert。

如图所示,指定证书的名称。选择"**浏览**"以从本地计算机中选择证书,或在"证书数据"中复制粘贴证 书内容。要指定证书的私钥,请浏览密钥文件或将密钥复制粘贴到选项Key中。

如果密钥已加密,请启用复选框"已加密"并指定密码,如图所示:

| O O ASA FirePOWER Configurat | O Configuration > ASA FirePOWER Configuration > Object Management > PKI > Internal                                                             | l Certs |
|------------------------------|----------------------------------------------------------------------------------------------------|---------|
| Application Filters          |                                                                                                    |         |
| ▶ www URL                    | Add Internal Cort                                                                                                    | Eil Fil |
| GeoLocation                  | Add Internal Cert                                                                                                    |         |
| 🌯 Variable Set               | Na Add Known Internal Certificate                                                                                                    | ? ×     |
| SecurityIntelligence         |                                                                                                    |         |
| Sinkhole                     | Name: web.servertest.com                                                                                                    |         |
| 📝 FileList                   |                                                                                                    |         |
| 🎲 Cipher Suite List          | Certificate Data or, choose a file: Browse                                                                                                    |         |
| 🕨 🗐 Distinguished Name       | nzANBgkghkiG9w0BAQEFAAOBjQAwgYkCgYEA0ucjKK9ofSyrAbYkSKC/nvy2g7Mj                                                                               |         |
| 🔻 🔦 РКІ                      | RHbV0UEK+2a5u5fDvZIRURHHBEbFp+SV0E7ak7PljdXd/sB4nhvvfPe4FN65IurN                                                                               |         |
| 🖶 Internal CAs               | mj2YywUy4zi8uS2Or/9YhNJoz/212dvR4uZ1PA9AQqXvyeCCL/OCQmFQOrP6+qbk                                                                               |         |
| 🖶 Trusted CAs                | Lrcyns+lrbHTJhge0Z2HC/XJmYwyJXhBuEqvU9qx+GhQ99iNCOlo0iPIGF1naqBt                                                                               |         |
| 🖶 External Certs             | FtI7ohmI/F544x75fm17t3XwfZF/VA2GhG3W3QGFKHCA0U7CBaU78jCVBa9CTKOG                                                                               |         |
| 🖶 Internal Certs             | u8ceNhyAxU7MogAXN0ecqCW88w==                                                                                                    |         |
| 🐥 Internal CA Groups         |                                                                                                    |         |
| 👫 Trusted CA Groups          |                                                                                                    |         |
| 👫 Internal Cert Group:       | Key or, choose a file: Browse                                                                                                    |         |
| 🐣 External Cert Group        | BEGIN RSA PRIVATE KEY                                                                                                    |         |
| ► 🏠 Local                    | MIICXAIBAAKBgQDS5yMor2h9LKsBtiRIoL+e/LaDsyNEdtXRQQr7Zrm7/809khFR                                                                               |         |
| 🛐 System Information         | 0mjP/YjZ29Hi5nU8D0BCpe/J4IIv84JCYVA6s/r6puT4U8ct/3AXEGCGkQIDAQAB                                                                               |         |
| 📑 Updates                    | AoGBAJ+XOAu5cCAIhP6ujZZHzbjJEnNmQvGz2uiVh3HlsfY6SWxR87ic8zRROZBq                                                                               |         |
| 🔛 Licenses                   | <pre>cNNIWC4cmUBQ/cOwc2VZHi462ZhEqrQ0EeBr04B2BHwL2UFWerg2nsna2sUbdsJ9 +nzE1wy4LamXR8N88YbkvC3n4iVY5z90fsvCd12LloAGBXN48AkE4+nkDe1LlolyOz</pre> |         |
| 🔻 💼 Tools                    | Pgmzad68lngk4/7Wbg8ibZz0Mv2PSvO7pNbhRfpy/dtgGLJvIGJIr/+0iL2SrPFv                                                                               |         |
| 🗑 Backup Restore             | d7QmDkGwyQJBANeOlVWWjBPuFCLQjYL04c66km9vzGgLDHjGc4gOING1iFlCrQt1                                                                               |         |
| Cabadulina                   | Encrypted and the password is:                                                                                                    |         |
|                              |                                                                                                    |         |
| 💑 <u>D</u> evice Setup       |                                                                                                    |         |
|                              |                                                                                                    | ei      |
|                              |                                                                                                    |         |

单击"Store ASA FirePOWER Changes(存储ASA FirePOWER更改)"以保存证书内容。

步骤2.导入CA证书(可选)。

对于由内部中间或根CA证书签名的服务器证书,您需要将CA证书的内部链导入firepower模块。执 行导入后,firepower模块可以验证服务器证书。

要导入CA证书,请导航至Configuration > ASA Firepower Configuration > Object Management > Trusted CAs,然后单击Add Trusted CA以添加CA证书。

#### 步骤3.配置SSL策略。

SSL策略定义要为其配置解密已知方法以解密入站流量的操作和服务器详细信息。如果您有多个内部服务器,请根据不同的服务器及其处理的流量配置多个SSL规则。

要配置SSL策略,请导航至Configure > ASA FirePOWER Configuration > Policies > SSL,然后点 击Add Rule。

**名称**:指定规则的名称。

操作:将操作指定为解密 — 已知,然后从上一步配置的下拉列表中选择CA证书。

定义与此规则匹配的条件,因为指定了多个选项(网络、应用程序、端口等)来定义要为其启用 SSL解密的服务器的相关流量。在"受信任CA"证书选项卡的"选**定受信任CA"中指**定内部CA**。** 

要生成SSL解密事件,请启用loggingat logging选项。

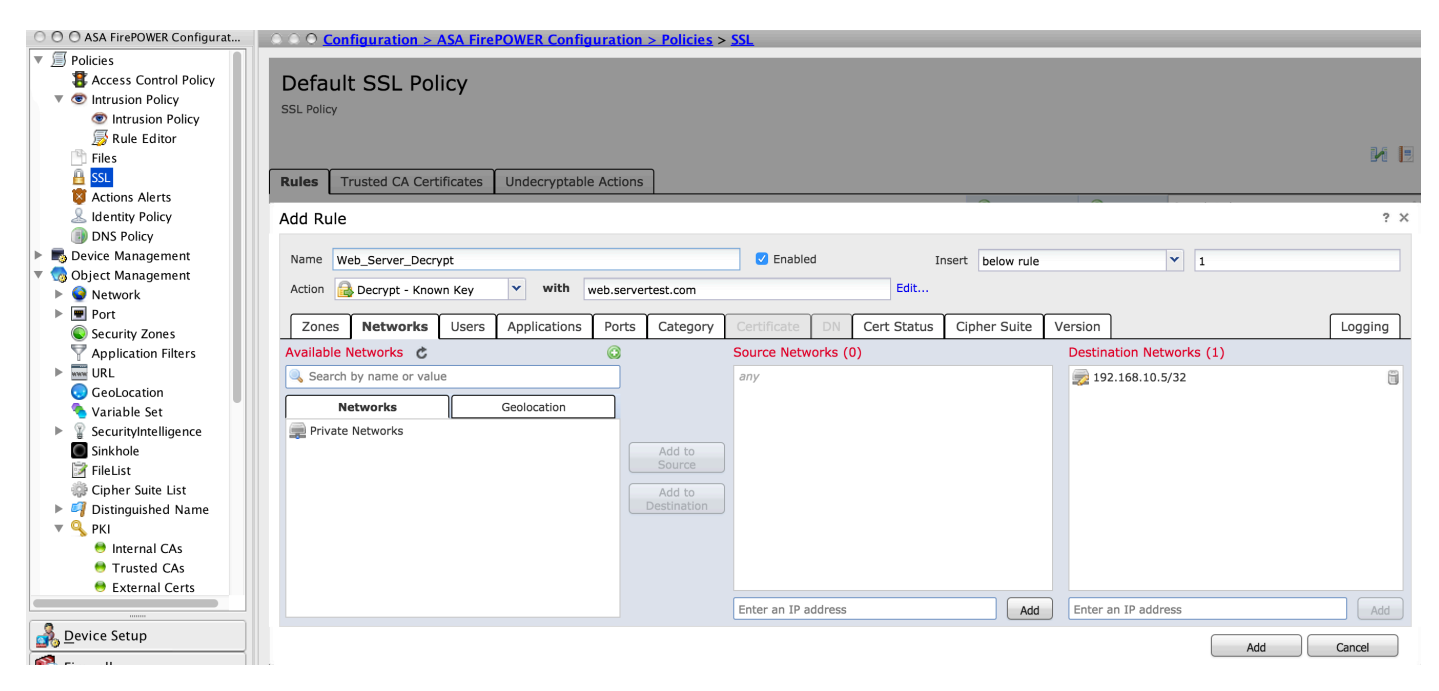

单击Add以添加SSL规则。

然后单击"Store ASA Firepower Changes"(存储ASA Firepower更改)以保存SSL策略的配置。

#### 步骤4.配置访问控制策略。

使用适当的规则配置SSL策略后,必须在访问控制中指定SSL策略以实施更改。

要配置访问控制策略,请导航至Configuration > ASA Firepower Configuration > Policies > Access Control。

单击SSL Policy旁边的None选项,或导航至Advanced > SSL Policy Setting,从下拉列表中指定 SSL策略,然后单击OK保存该策略。

单击存储ASA Firepower更改保存SSL策略的配置。

您必须部署访问控制策略。在应用策略之前,您可以在模块上看到指示访问控制策略已过期。要将 更改部署到传感器,请单击**部署**并选择**部署FirePOWER更改选项。验证所做的更改,然后在弹出窗 口中Deploy**。

**注意:**在版本5.4.x中,如果需要将访问策略应用于传感器,请单击"应用ASA FirePOWER更改"(Apply ASA FirePOWER Changes)。

**注意:**导航至Monitoring > ASA Firepower Monitoring > Task Status。然后,您应用配置更改 以确保任务完成。

## 验证

使用本部分可确认配置能否正常运行。

• 对于出站SSL连接,从内部网络浏览公共SSL网站后,系统会提示证书的错误消息。检查证书 内容并验证CA信息。系统将显示您在Firepower模块中配置的内部CA证书。接受错误消息以浏 览SSL证书。要避免出现错误消息,请将CA证书添加到浏览器受信任CA列表。

| icate Viewer:"www.cisc                | o.com"                                    |  |  |
|---------------------------------------|-------------------------------------------|--|--|
| ieral <u>D</u> etails                 |                                           |  |  |
| Could not verify this co              | ertificate because the issuer is unknown. |  |  |
| Issued To                             |                                           |  |  |
| Common Name (CN)                      | www.cisco.com                             |  |  |
| Organization (O)                      | Cisco Systems                             |  |  |
| Organizational Unit (OU               | I) ATS                                    |  |  |
| Serial Number 14:5E:8D:FB:06:DA:C6:55 |                                           |  |  |
| Issued By                             |                                           |  |  |
| Common Name (CN)                      | serverCA.example.com                      |  |  |
| Organization (O)                      | TAC                                       |  |  |
| Organizational Unit (OU               | I) TAC                                    |  |  |
| Period of Validity                    |                                           |  |  |
| Begins On                             | Thursday, January 28, 2016                |  |  |
| Expires On                            | Monday, January 29, 2018                  |  |  |
| Fingerprints                          |                                           |  |  |
|                                       |                                           |  |  |

• 检查连接事件,以验证流量所命中的SSL策略和SSL规则。导航至Monitoring > ASA FirePOWER Monitoring > Real-Time Eventing。选择一个事件,然后单击View Details。验证 SSL解密统计信息。

| All ASA | FirePOWER Events Connecti                                                                       | on Intrusion File Malwa   | re File Security Intelligence         |                                |                              |                             |
|---------|-------------------------------------------------------------------------------------------------|---------------------------|---------------------------------------|--------------------------------|------------------------------|-----------------------------|
| ilter G | Connection Event Allo<br>ASA FirePOWER firewall connec<br>Reason:<br>Event Details<br>Initiator | w<br>tion event           | Responder                             | Time: Wed 6/7/16 6:            | 29:10 AM (IST) to<br>Traffic | Wed 6/7/16 6:29:11 AM (IST) |
| 6/7/16  | Initiator IP<br>Initiator Country and                                                           | not available             | Responder IP<br>Responder Country and | not available                  | Zone                         | not avallable               |
| 6/7/16  | Continent                                                                                       | FC71F                     | Continent                             | 112                            | Egress Security<br>Zone      | not available               |
|         | Source Port/ICMP Type                                                                           | 50/15                     | Code                                  | 443                            | Ingress Interface            | inside                      |
| 6/7/16  | User                                                                                            | Authentication Required   | URL                                   | https://cisco-tags.cisco.com 🥖 | Egress Interface             | outside                     |
| 6/7/16  |                                                                                                 |                           | URL Category                          | not available                  | TCP Flags                    | 0                           |
| 0,7,10  | Transaction                                                                                     |                           | URL Reputation                        | Risk unknown                   | NetBIOS Domain               | not available               |
| 6/7/16  | Initiator Packets                                                                               | 4.0                       | HTTP Response                         | 0                              |                              |                             |
|         | Responder Packets                                                                               | 9.0                       |                                       |                                | DNS                          |                             |
| 6/7/16  | Total Packets                                                                                   | 13.0                      | Application                           |                                | DNS Query                    | not available               |
|         | Initiator Bytes                                                                                 | 752.0                     | Application                           | HTTPS                          | Sinkhole                     | not available               |
| 6/7/16  | Responder Bytes                                                                                 | 7486.0                    | Application Categories                | network protocols/services     | View more                    |                             |
|         | Connection Bytes                                                                                | 8238.0                    | Application Tag                       | opens port                     | 661                          |                             |
| 6/7/16  | Della.                                                                                          |                           | Client Application                    | SSL client                     | SSL Chathan                  | Descript (Descing)          |
| 617146  | Policy                                                                                          |                           | Client Version                        | not available                  | SSL Status                   | Decrypt (Resign)            |
| 6/7/16  | Policy                                                                                          | Default Allow All Traffic | Client Categories                     | web browser                    | SSL Policy                   | Default SSL Policy          |
| 6/7/16  | Firewall Policy Rule/SI<br>Category                                                             | Intrusion_detection       | Client Tag                            | SSL protocol                   | SSL Rule                     | Outboound_SSL_Decrypt       |
| 2,7,20  | Monitor Rules                                                                                   | not available             | Web Application                       | Cisco                          | SSL Version                  |                             |
| 6/7/16  |                                                                                                 |                           | Web App Categories                    | web services provider          | SSL CIPHER Suite             | _SHA                        |
|         | ISE Attributes                                                                                  |                           | Web App Tag                           | SSL protocol                   | SSL Certificate              | Valid                       |
| 6/7/16  | End Point Profile Name                                                                          | not available             | Application Risk                      | Medium                         | Status                       |                             |
|         | Security Group Tag                                                                              | not available             | Application Business                  | Medium                         | SSL Flow Error               | Success                     |

- 确保访问控制策略部署成功完成。
- 确保SSL策略包含在访问控制策略中。
- 确保SSL策略包含适当的入站和出站方向规则。
- 确保SSL规则包含定义相关流量的适当条件。
- 监控连接事件以验证SSL策略和SSL规则。
- 验证SSL解密状态。

# 故障排除

目前没有针对此配置的故障排除信息。

# 相关信息

• <u>技术支持和文档 - Cisco Systems</u>